## 初めて始めるパソコンI

## 第六回 年賀状作成「ワード」 とデジカジ

## 平成 24 年 10 月 11 日

10:00 ~ 12:00

中央公民館 尾張旭市民塾 〒488-0803 尾張旭市東大道町山之内2410-2 TEL: 0561-54-5300

쥐 オフィス タカイチ

D、年賀状に画像応用

## **尾 張 旭 市 民 塾 資 料** 作成 年月日: 平成 24 年 10 月 08 日

座

|      |             |            |                                          | · _ · · · / _ |            |                 | <u></u>        |                  |               |            |  |  |  |
|------|-------------|------------|------------------------------------------|---------------|------------|-----------------|----------------|------------------|---------------|------------|--|--|--|
| 取    | 扱           | 件名         | 第プ                                       | マ回「初めて始       | める         | 「<br>パソコンⅡ」     | 資料             |                  |               |            |  |  |  |
|      |             | 概要         | 尾張旭市民塾で八回の講座を開催します。<br>その講座内容を資料化したものです。 |               |            |                 |                |                  |               |            |  |  |  |
| 改定   | <u>₹</u> 20 | 12-10-08 佐 | 久間                                       |               |            |                 |                |                  |               |            |  |  |  |
| 履歴   | £           |            |                                          |               |            |                 |                |                  |               |            |  |  |  |
| 全体目次 |             |            |                                          |               |            |                 |                |                  |               |            |  |  |  |
| 第    | 文書作成「ワード」I  |            |                                          | 第             | 文書作成「ワード」Ⅱ |                 | 第              | 年賀状作成「ワード」皿とデジカメ |               |            |  |  |  |
| 四    | <u>A、起</u>  | <u>動方法</u> |                                          |               | 五          | <u>A、文字の修飾</u>  |                | 六                | <u>A、年賀状作</u> | <u>F成</u>  |  |  |  |
| ▣    | <u>B、文</u>  | 書作成の総      | <u>東習</u>                                |               | 回          | <u>B、文字の配置、</u> | <u>段落</u>      | 回                | <u>B、画像編</u>  |            |  |  |  |
| 講    | <u>C、文</u>  | 書保存・印      | 刷・開                                      | K             | 講          | C、図、図形、クリ       | <u> ノップアート</u> | 講                | <u>C、デジカメ</u> | <u>と画像</u> |  |  |  |

- 講 <u>C、文書保存・印刷・開く</u>
- 座 D、テンプレートの活用
- E、印刷してみましょう

第六回 講座

文書作成「ワード」Ⅲ

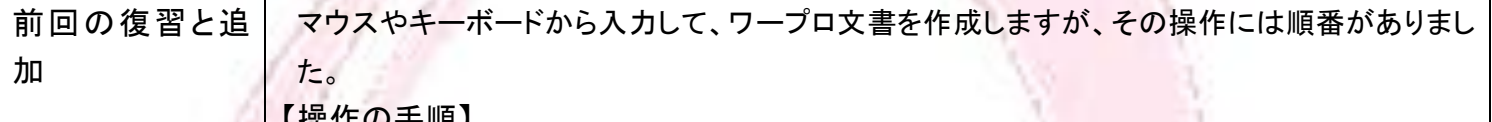

D、ページレイアウト

座

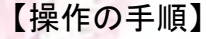

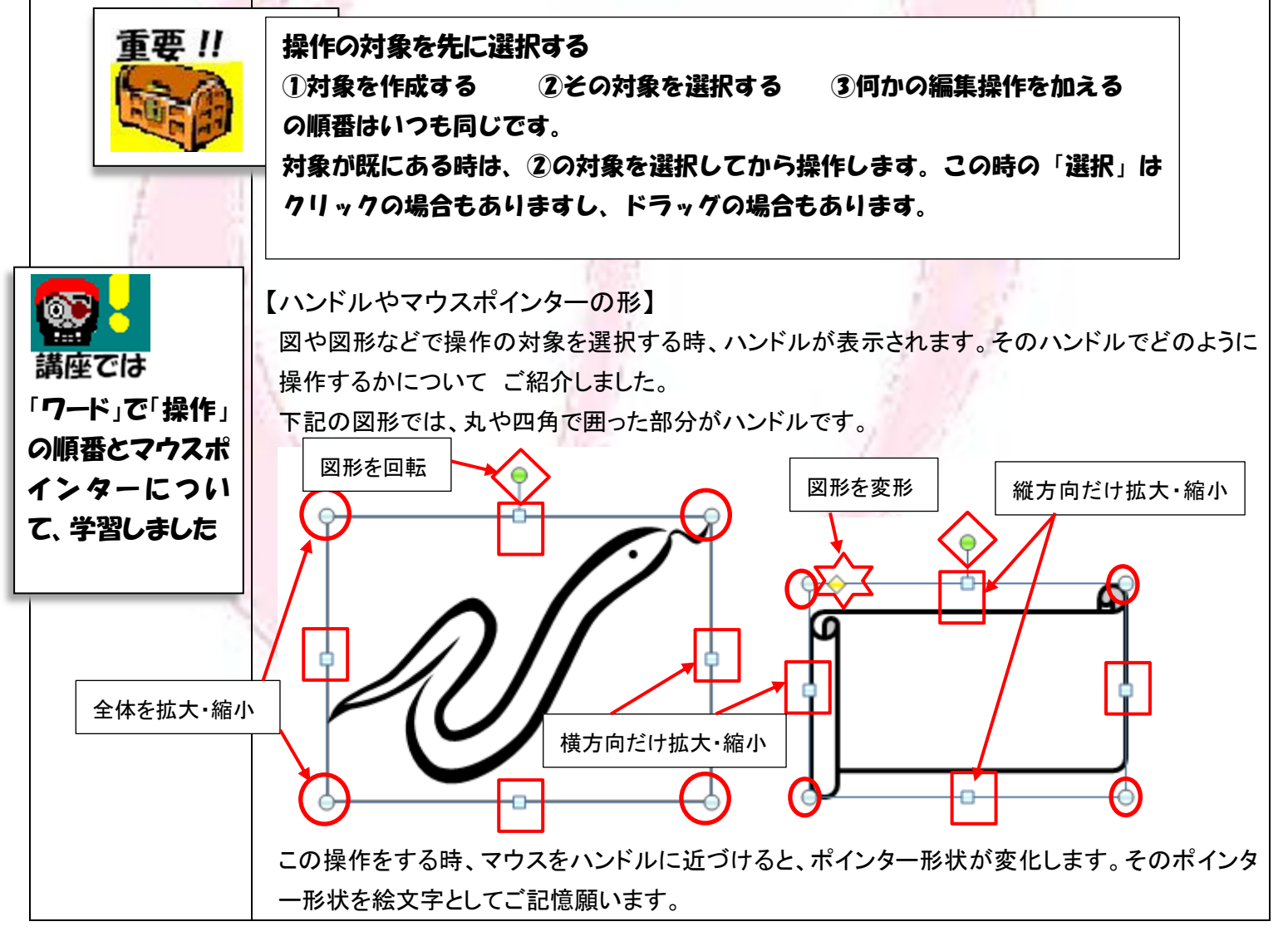

1 / 10 オフィスとお店の業務変革を支援します

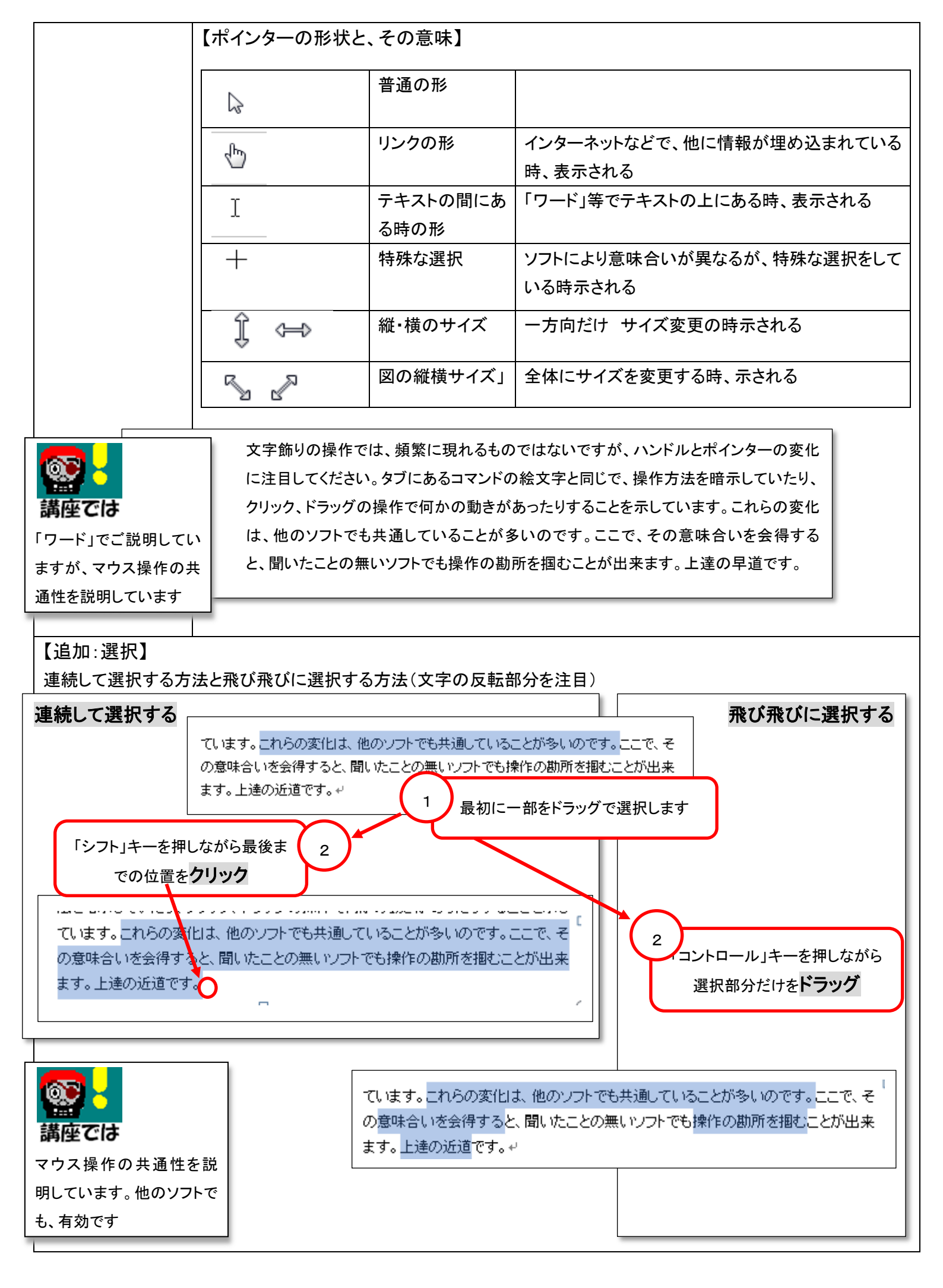

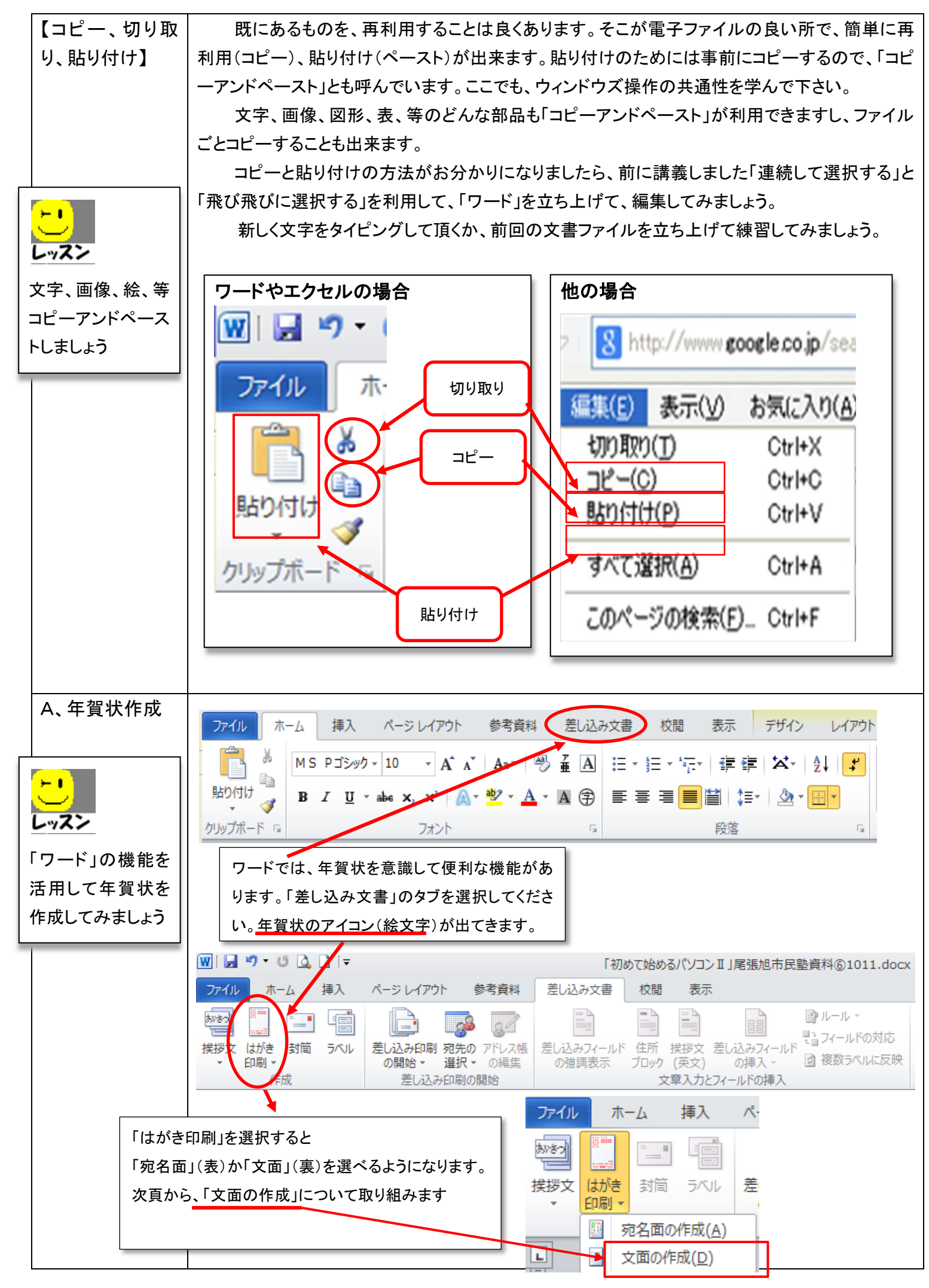

<sup>3 / 10</sup> 

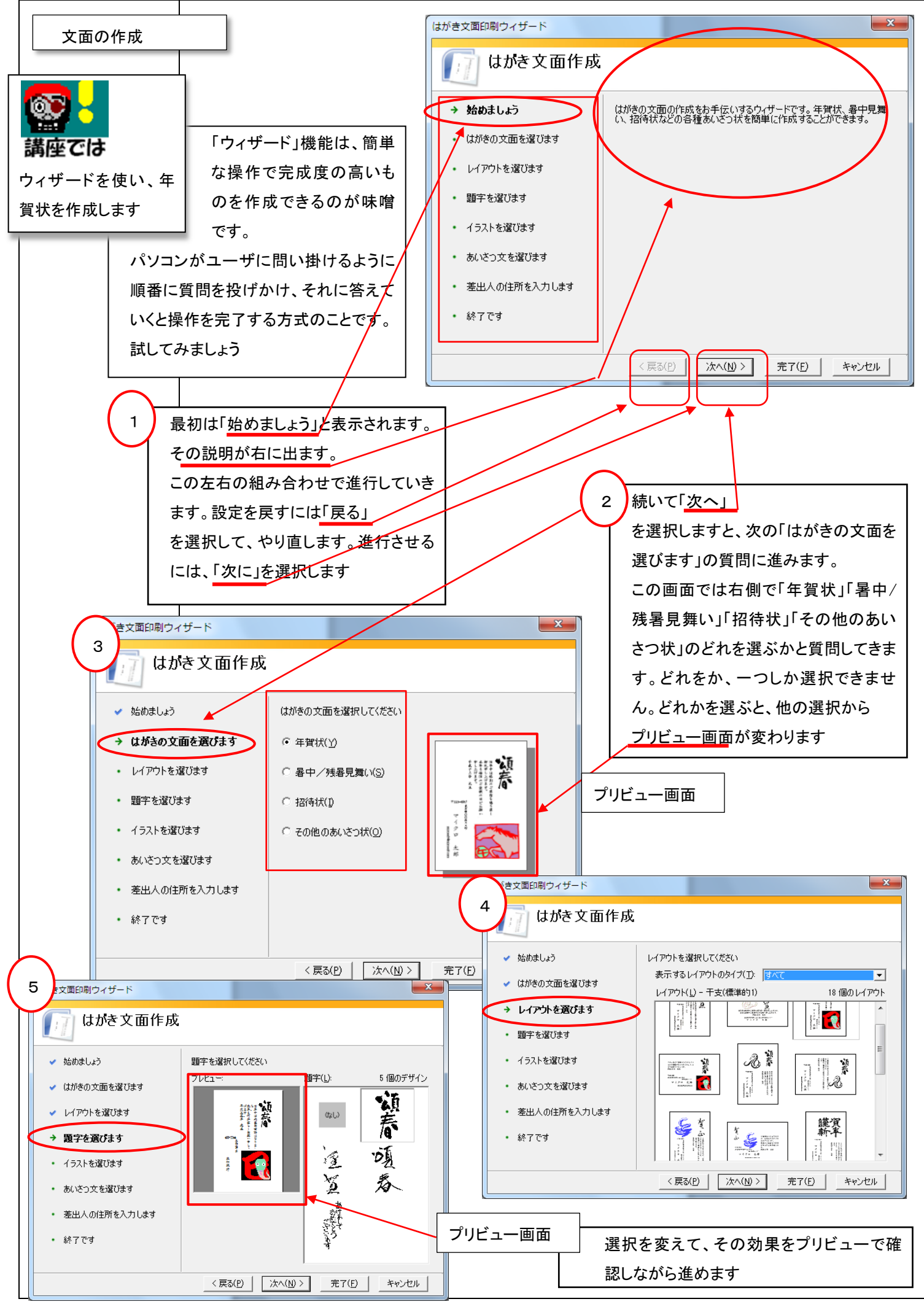

<sup>4 / 10</sup> 

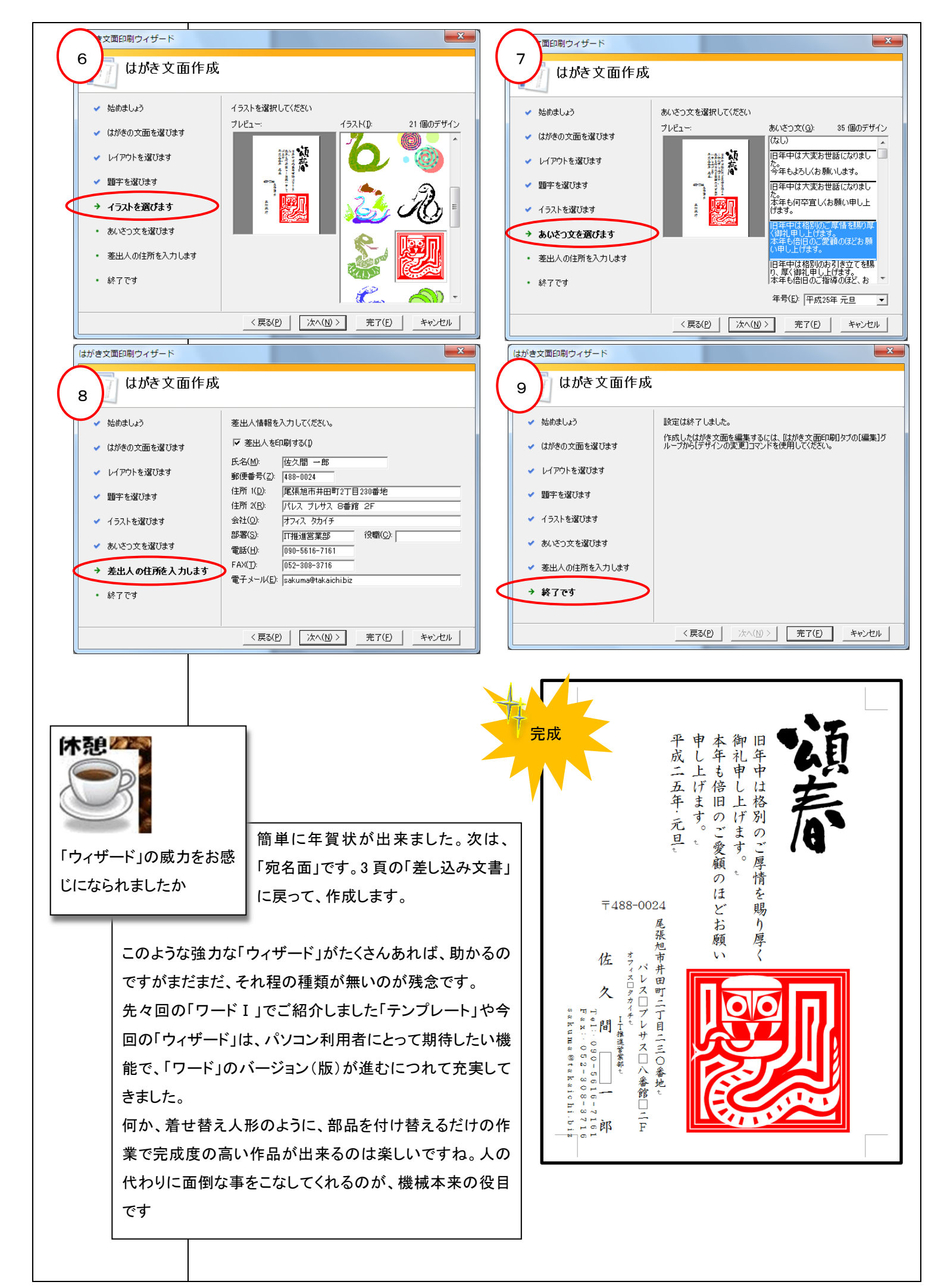

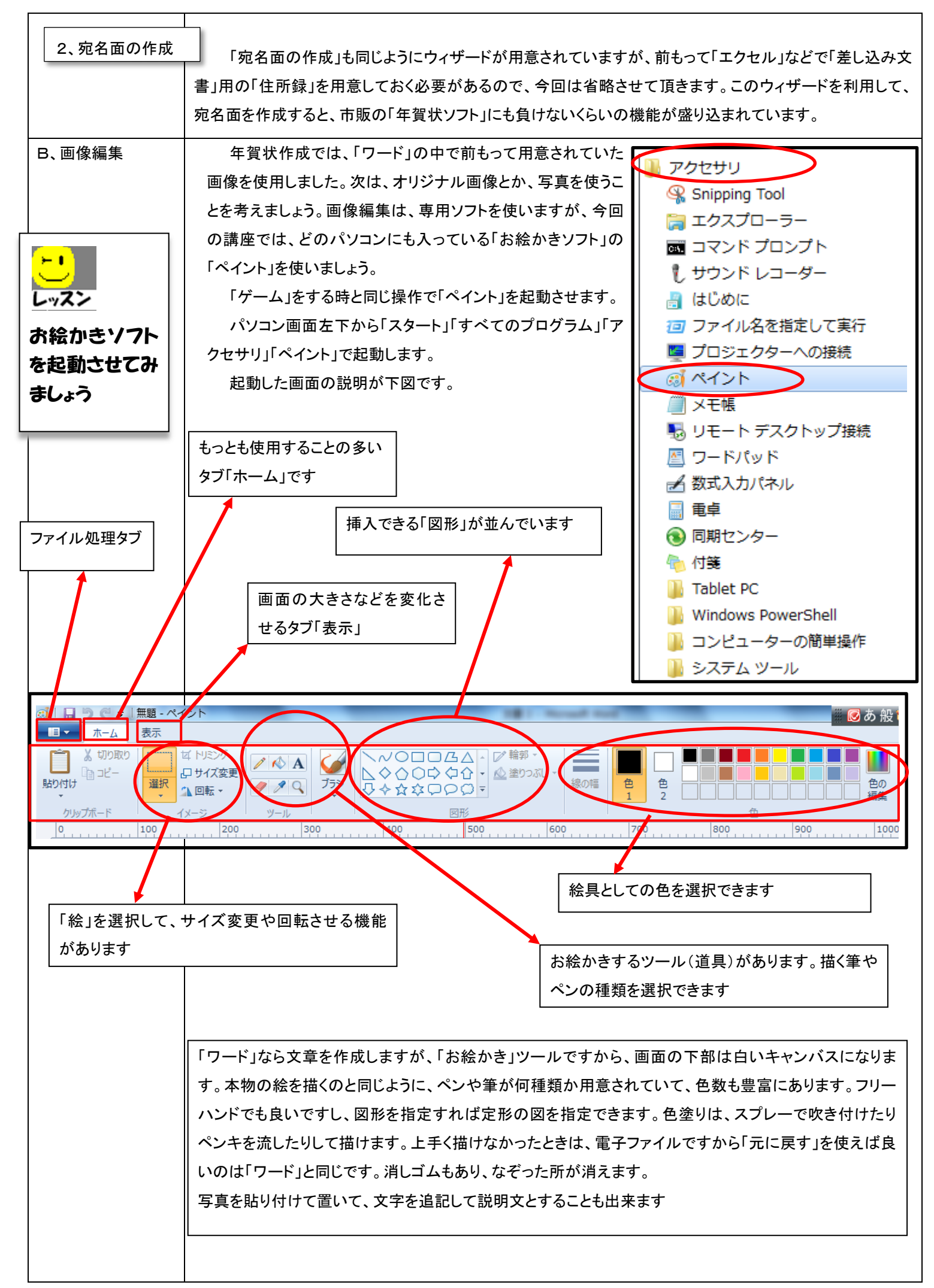

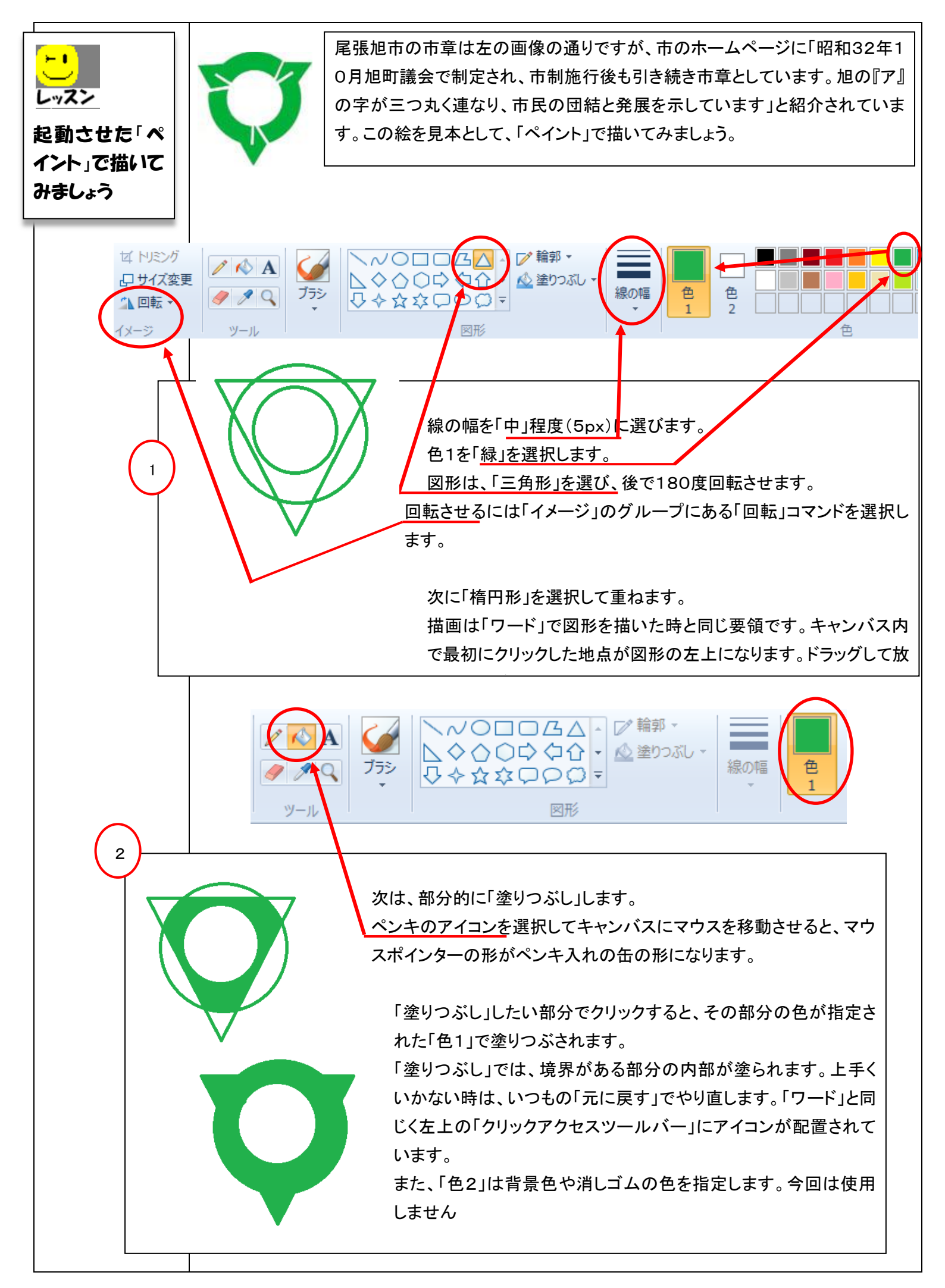

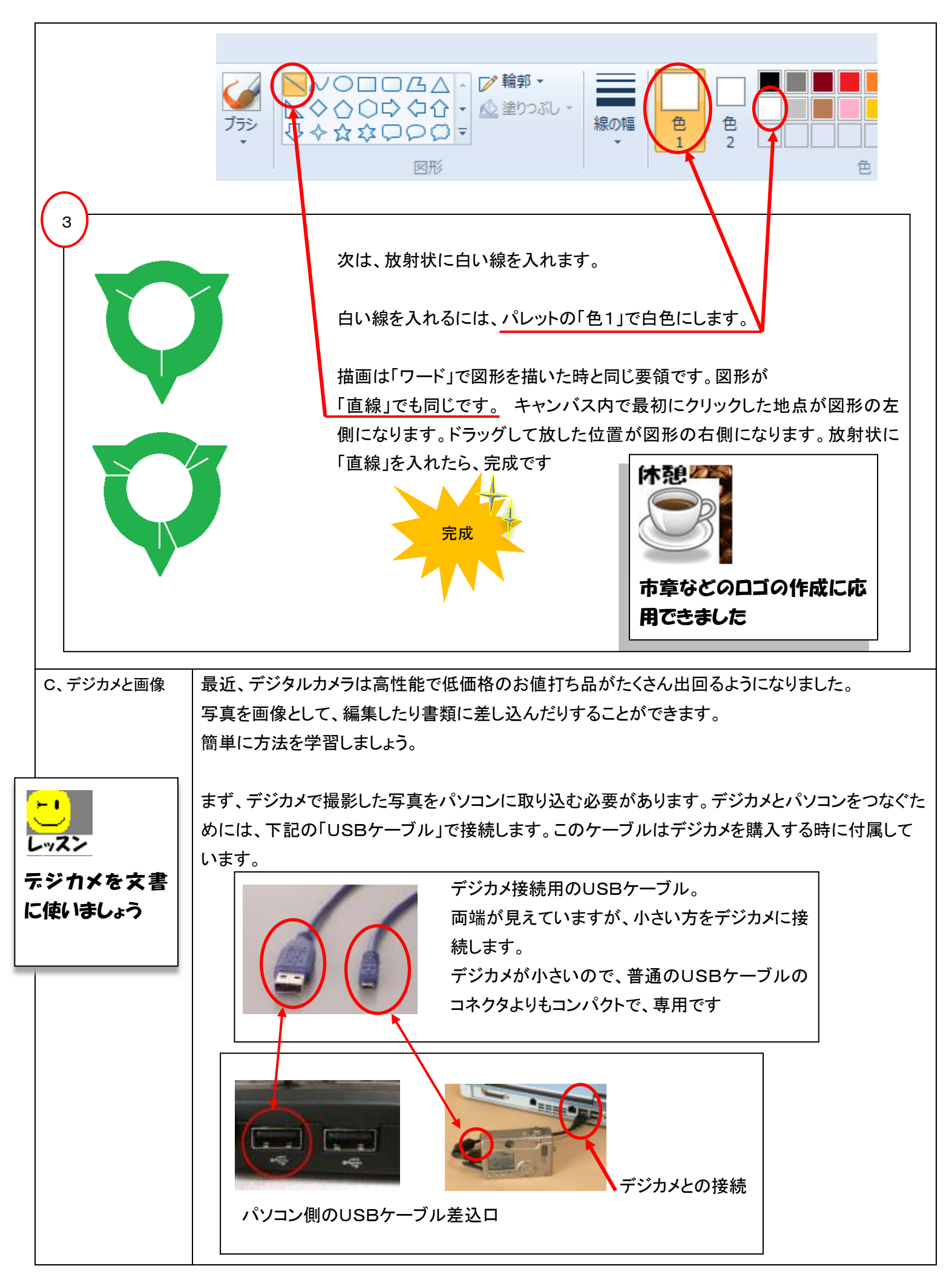

パソコンとデジカメを接続しますと最初の一回だけ、違う画面が出ます。そのデジカメがどういう製品かパソコンの方で認 識する必要があるからです。この「認識する」とは、パソコンとデジカメが通信する時、お互いにデータをやり取りする方 式、方法を確認する事です。認識作業はソフトで行いますが、このソフトを「ドライバー」と言い、デジカメ製造メーカが作 成してパソコンに理解させる仕組みになっています。この「認識」画面は機種により違いますので、説明を省略します。 以下の図は、「認識」終了後、接続するたびに表示されます。

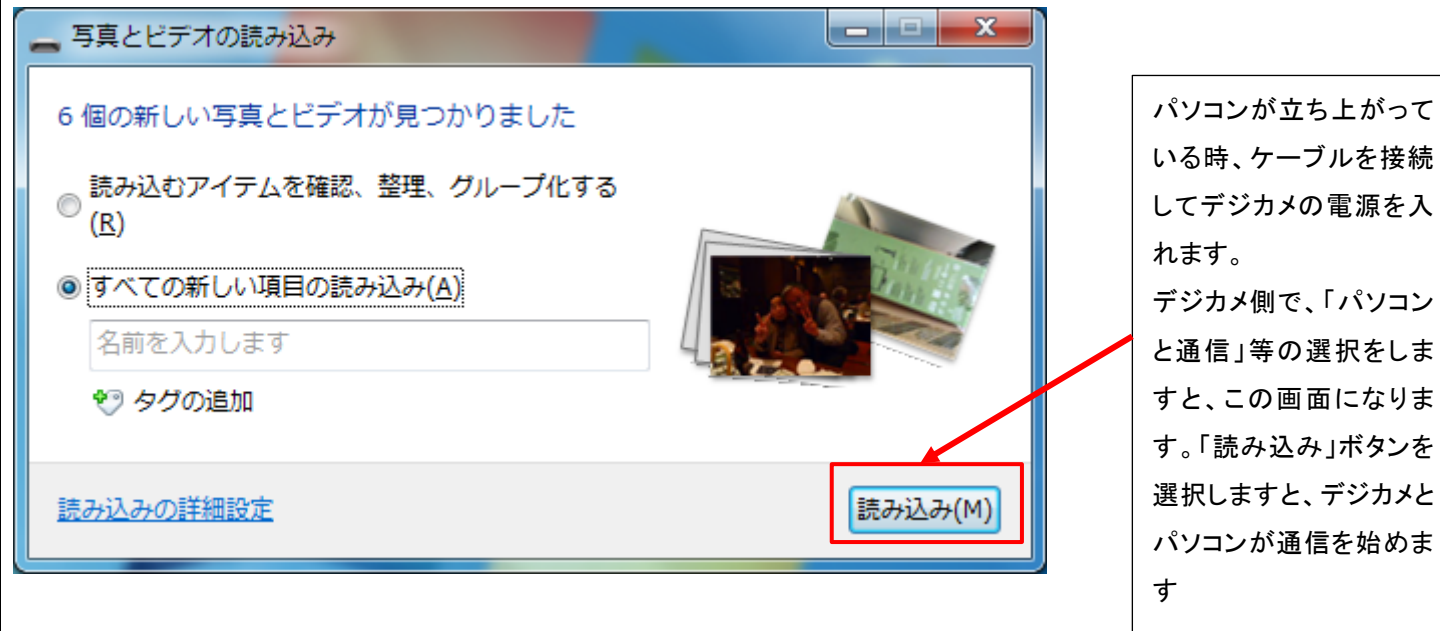

「フォトギャラリー」

この画面は、デジカメ接続後に自動的に表示されます。立ち上げ方法は「スタート」「すべてのプログラム」「Windows Live」「Windows Liveフォトギャラリー」と選択します。

「ワード」や「ペイント」と同じように<u>リボン、</u>

<u>タブ、グループ、コマンドと操作する、アイコン(絵文字)が並んでいます。</u>

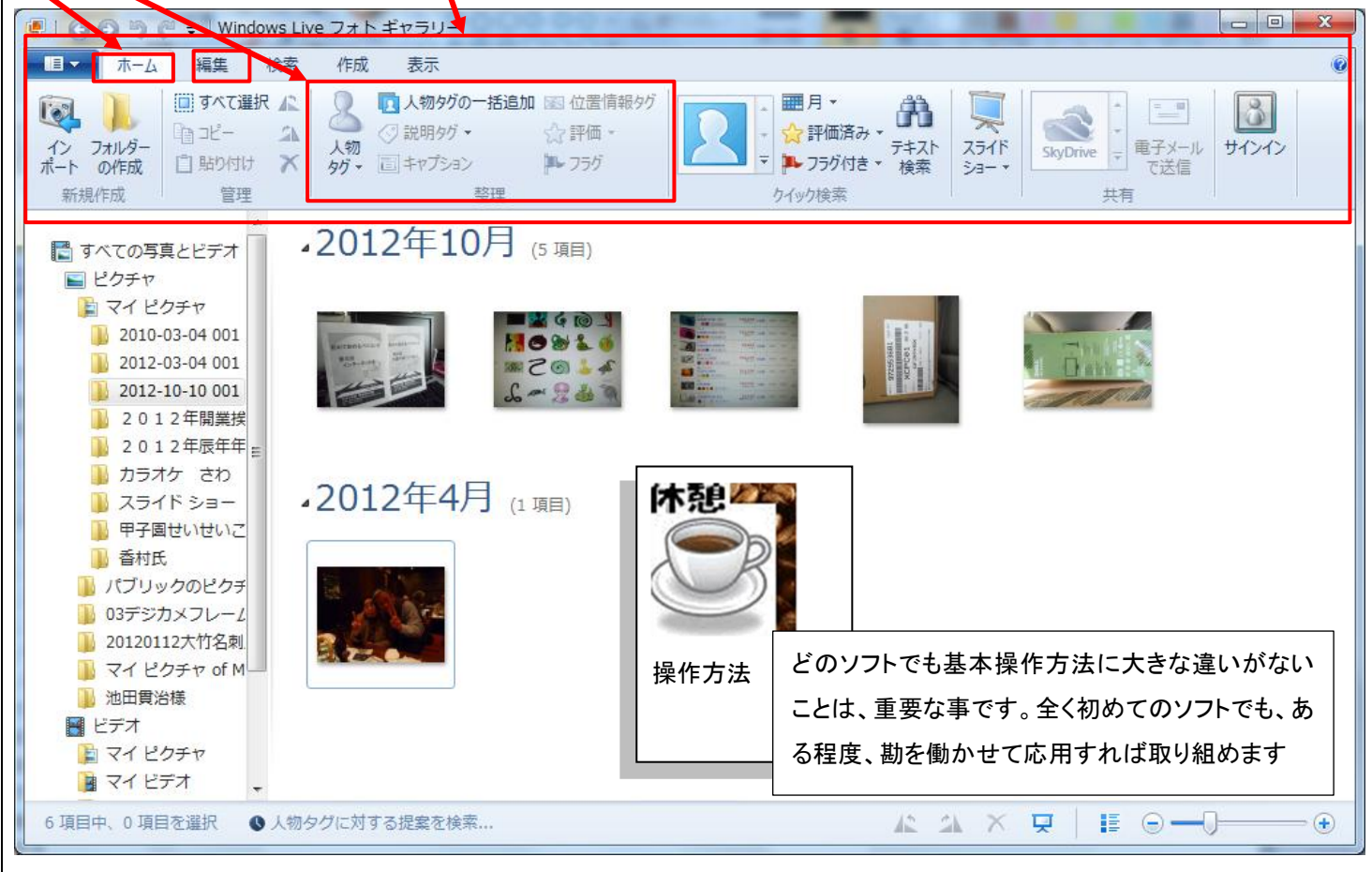

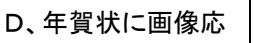

「ペイント」を使って年賀状の素材を作成してみました。

インターネットにある「蛇」の画像を下敷きにして、その中に「謹賀新年」と「年号」を入れ、画像に 着色してみたものです。

「お絵かき」ソフトと言いますから、塗り絵のようにして作ります。

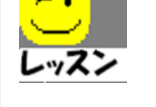

用

年賀状用の画像 を作成します

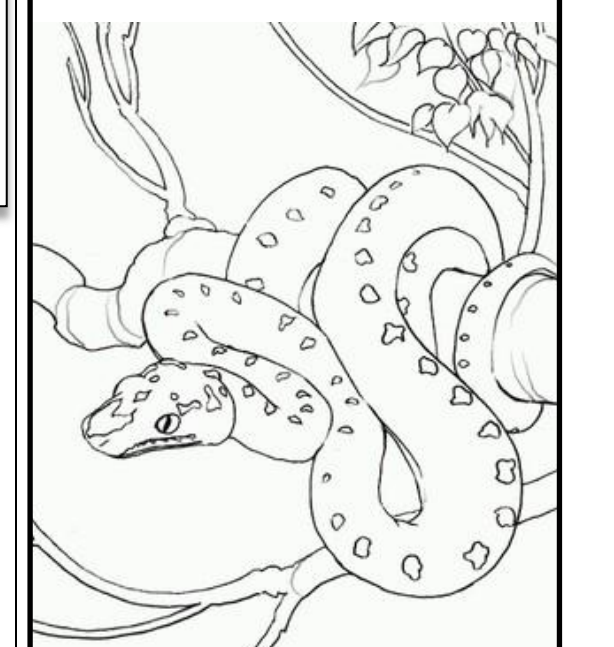

上の絵は、インターネットで素材として探しました。

「謹賀新年」は文字の書体(フォント)をお正 月らしい筆で書いたようなものにし赤色でお 目出度さを出しました。電子ファイルで作成 すると便利な所は、一枚を丁寧に描けば、そ れを複製して多数を作成できることです。い くら手作りでも、枚数が多くなれば労力がた いへんです。

来年は「巳年」ですが、干支の絵を、版画や ペン画、絵手紙等で書くのも良い作品になり そうです。その原画から電子ファイルが作成 できます。皆様のお得意のやり方で、オリジ ナルな年賀状が出来たら楽しいと思います

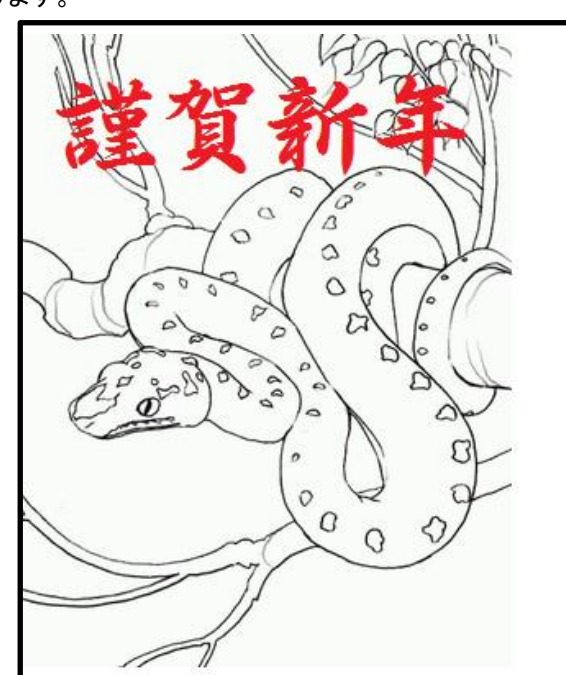

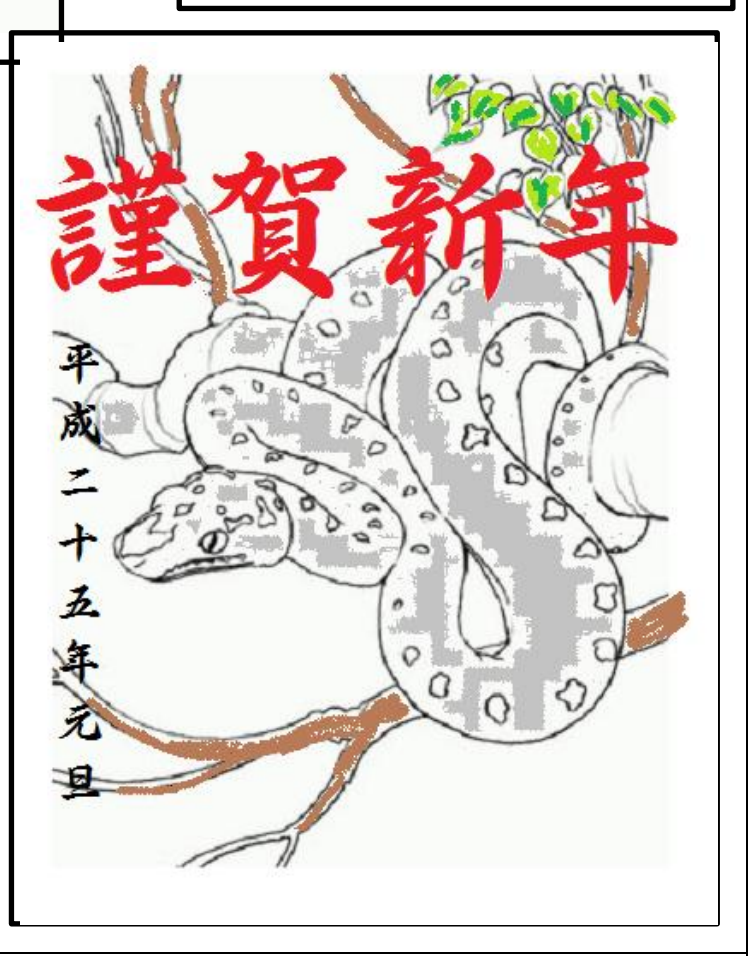

第六回講座は、年賀状のウィザードと画像に取り組みました。お疲れ様でした。本講座は残り二回のとなりました。次回 第七回講座では、これまでのおさらいとして「続」版とか「続々」版を予定しようか、それともパソコンの定番で表計算ソフトの「エクセル」をお試し頂こうかと考えています。是非とも、参加のほどお願いします。

10 / 10

| (モ欄 |      |  |
|-----|------|--|
|     |      |  |
|     |      |  |
|     |      |  |
|     |      |  |
|     |      |  |
|     |      |  |
|     |      |  |
|     |      |  |
|     |      |  |
|     |      |  |
|     |      |  |
|     |      |  |
|     |      |  |
|     |      |  |
|     |      |  |
|     |      |  |
|     |      |  |
|     |      |  |
|     |      |  |
|     |      |  |
|     |      |  |
|     |      |  |
|     |      |  |
|     |      |  |
|     |      |  |
|     |      |  |
|     |      |  |
|     |      |  |
|     |      |  |
|     |      |  |
|     |      |  |
|     |      |  |
|     |      |  |
|     | <br> |  |